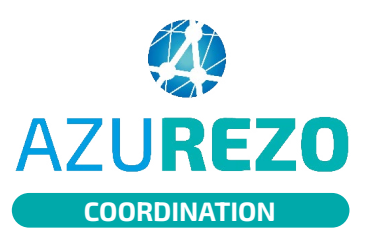

## Ajouter un mémo

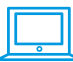

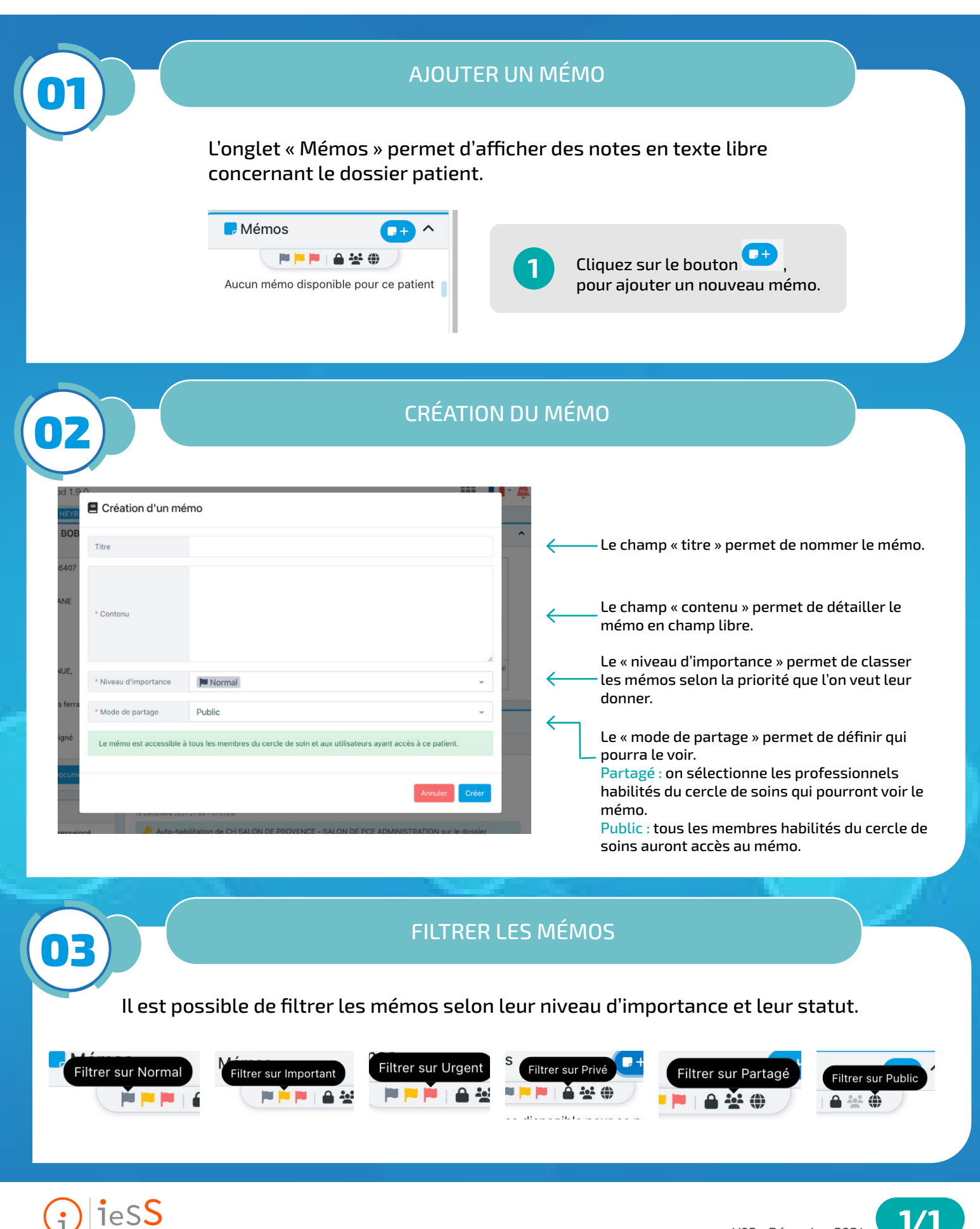

1/1